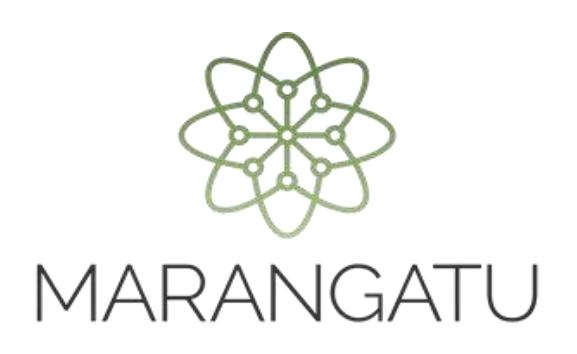

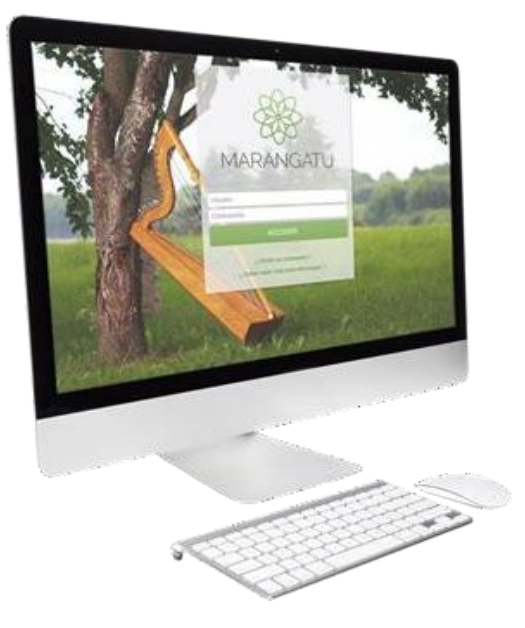

#### Cómo comunicar desvirtuación de la vinculación presuntiva

#### A través del Sistema de Gestión Tributaria Marangatu

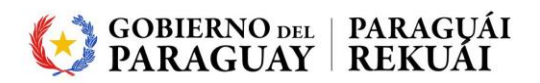

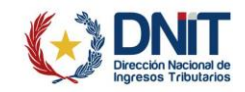

**Importante:** El contribuyente del IRE que desee probar la no vinculación con residentes en el extranjero o en el país, en el marco del penúltimo párrafo del artículo 37 de la Ley N° 6380/2019 y el artículo 4° del Decreto N° 4644/2020, debe registrar la Comunicación de Desvirtuación de Vinculación Presuntiva.

PASO 1: Ingrese al Sistema de Gestión Tributaria Marangatu con su Usuario y Clave de Acceso.

|                                                                  | 74             |
|------------------------------------------------------------------|----------------|
| MARANGATU                                                        | the second     |
| Usuario<br>Contraseña<br>ACCEDER                                 | Carlos and     |
| ¿ Olvidó su contraseña ?<br>¿ Quiere saber más sobre Marangatu ? | and the second |
|                                                                  |                |

PASO 2: En el menú principal seleccione el módulo COMUNICACIONES

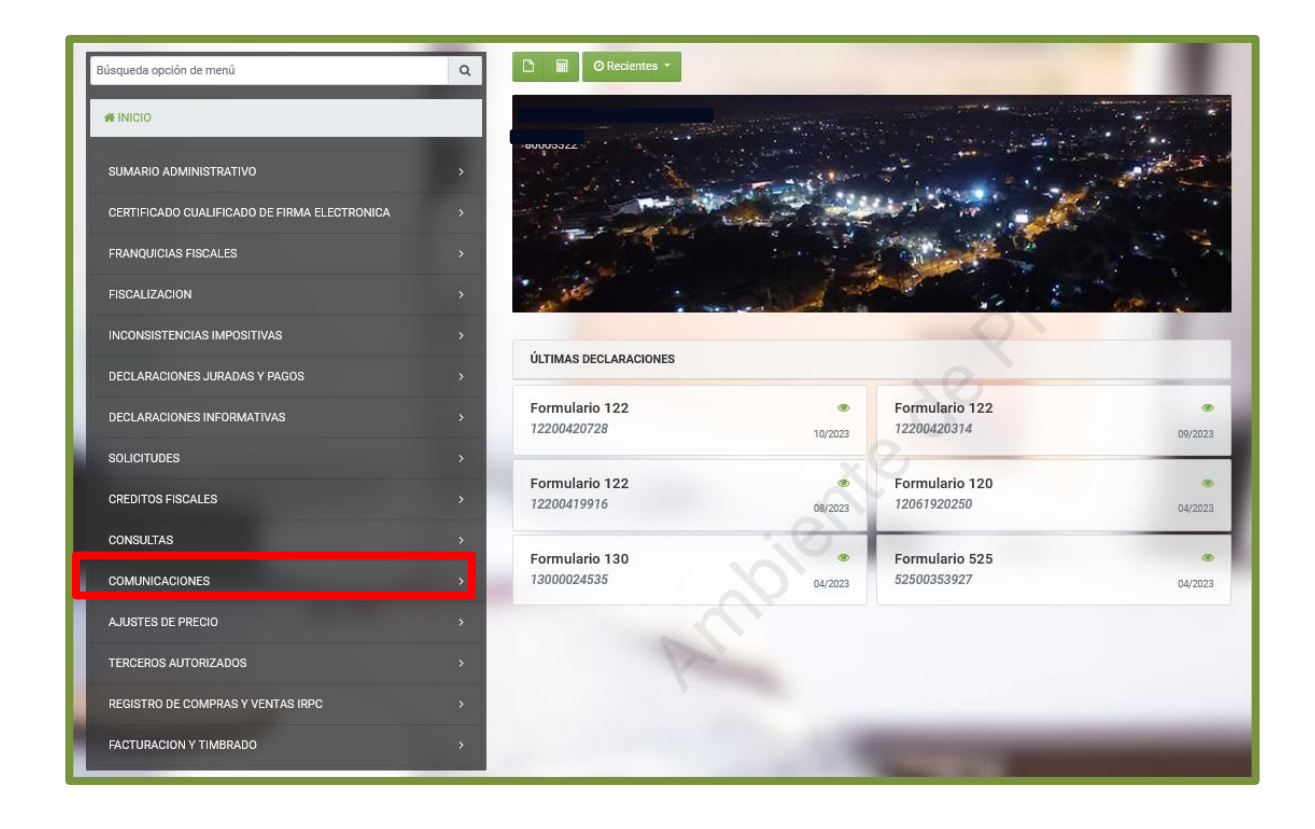

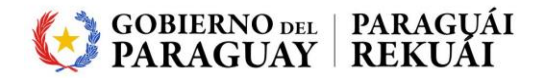

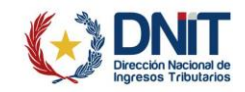

PASO 3: Seguidamente seleccione la opción COMUNICAR DESVIRTUACION DE LA VINCULACION PRESUNTIVA

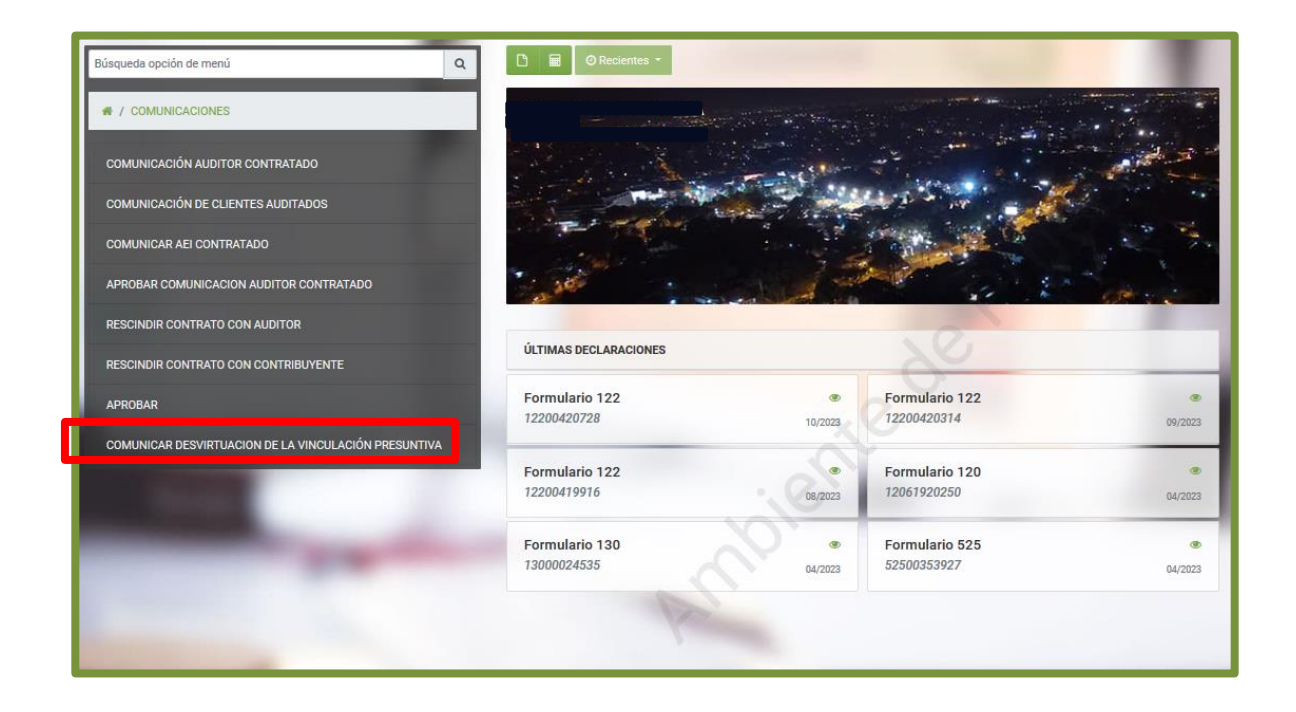

Importante: El Sistema valida que el estado del RUC del contribuyente sea Activo.

**PASO 4:** El Sistema recupera de forma automática la información del contribuyente y de su domicilio fiscal. Además, permite seleccionar el *Ejercicio Fiscal* que corresponde comunicar.

|                        | DATOS CONTRIBUYENTE       |  |
|------------------------|---------------------------|--|
| RUC                    | Dígito Verificador        |  |
|                        | 1                         |  |
| Nombre/Razón Social    |                           |  |
|                        |                           |  |
| Correo Electrónico     |                           |  |
|                        |                           |  |
|                        | DATOS DE DOMICILIO FISCAL |  |
| Departamento           | Distrito                  |  |
| CAPITAL                | ASUNCION (DISTRITO)       |  |
| Localidad              | Barrio                    |  |
| ASUNCION (DISTRITO)    |                           |  |
| Domicilio              | Teléfono                  |  |
| ARTIGAS 552 C/SAN JOSE | (021)213778               |  |
| Celular                | Ejercicio Fiscal          |  |
|                        | 2022                      |  |

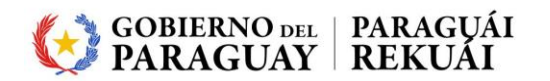

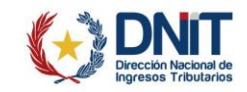

#### PASO 5: Seguidamente, deberá presionar el botón Continuar.

| Localidad              | Barrio           |           |
|------------------------|------------------|-----------|
| ASUNCION (DISTRITO)    |                  |           |
| Domicilio              | Teléfono         |           |
| ARTIGAS 552 C/SAN JOSE | (021)213778      |           |
| Celular                | Ejercicio Fiscal |           |
|                        | 2022             | <b>\$</b> |
| → Continuar            |                  |           |

**Importante:** El ejercicio fiscal deberá estar cerrado y la obligación 700 – IRE GENERAL deberá encontrarse con la declaración jurada presentada.

**PASO 6:** El Sistema despliega la sección *Lugar de residencia*, en la cual se debe elegir una de las opciones:

- EN EL PAÍS.

- EN EL EXTRANJERO.

| COMUN | VICACIÓN DE DESVIRTUACIÓN DE VINCULACIÓN PRESUNTIVA |
|-------|-----------------------------------------------------|
|       | LUGAR DE RESIDENCIA                                 |
|       |                                                     |
|       | EN EL PAÍS                                          |
|       | P                                                   |
|       |                                                     |
|       |                                                     |
|       | xede                                                |
|       |                                                     |

**Importante:** El contribuyente debe registrar los datos de la sección "EN EL PAÍS" a efectos de probar la no vinculación con los usuarios de zona franca o las empresas maquiladoras residentes en el país.

En la sección "EN EL EXTRANJERO" se deben registrar los datos a fin de probar la no vinculación entre el contribuyente del IRE y la parte residente en el extranjero, cuando esta se encuentre en un país o jurisdicción de baja o nula tributación, o sea usuaria de zona franca o empresa maquiladora.

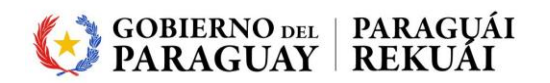

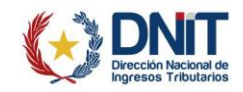

**PASO 7**: Al seleccionar el tipo de residente *EN EL EXTRANJERO*, el Sistema habilita los campos para registrar los datos de la parte a desvirtuar, en los cuales se debe indicar el tipo y número de identificación, el nombre o razón social, el domicilio y el tipo parte residente.

|                                   | DATOS DE LA PARTE A DESVIRTUAR EN EL EXTRANJERO |           |
|-----------------------------------|-------------------------------------------------|-----------|
| Tipo de identificación tributaria | Número de Identificación                        |           |
| Nombre/Razón Social               | , et                                            |           |
| Ciudad                            | Domicilio                                       |           |
| País/Jurisdicción                 | Tipo Parte Residente                            |           |
|                                   | 20                                              | •         |
| <b>x</b> Atrás Limpiar            |                                                 | → Agregar |

PASO 8: Seguidamente, se debe presionar el botón Agregar

|                                   | DATOS DE LA PARTE A DES | WIRTUAR EN EL EXTRANJERO  |
|-----------------------------------|-------------------------|---------------------------|
| Tipo de identificación tributaria |                         | Número de Identificación  |
| IDENTIFICACIÓN TRIBUTARIA         | ٥                       | 321654987                 |
| Nombre/Razón Social               |                         | OV.                       |
| STANLEY INC                       |                         |                           |
| Ciudad                            |                         | Domicilio                 |
| TEXAS                             |                         | STANDFOR 963              |
| País/Jurisdicción                 | Tipo Parte Residente    |                           |
| ESTADOS UNIDOS                    | PAÍS O JURISDICCIÓN D   | E BAJA O NULA TRIBUTACIÓN |
|                                   |                         |                           |

**PASO 9:** El Sistema despliega un listado de los datos registrados. En caso de que los datos registrados estén correctos, deberá presionar la opción *Guardar registro*. En caso de que los datos no sean correctos presionar el botón *Quitar*.

|                                   | DATOS DE LA                | A PARTE A DESVIR | TUAR EN EL EXTRANJERO                          |           |
|-----------------------------------|----------------------------|------------------|------------------------------------------------|-----------|
| lipo de identificación tributaria |                            | ¢                | Número de Identificación                       |           |
| Nombre/Razón Social               |                            |                  | , eV                                           |           |
| Ciudad                            |                            |                  | Domicilio                                      |           |
| País/Jurisdicción                 | Tipo Parte Re              | esidente         |                                                |           |
|                                   |                            |                  | $Q_{j}$                                        | ٥         |
| 🗙 Atrás Limpiar                   |                            | C                | >~                                             | → Agregar |
|                                   |                            | LISTAD           | 00                                             |           |
| RUC/Identificación Tributaria     | Nombre o Razón Social País | s/Jurisdicción   | Tipo Parte Residente                           |           |
|                                   |                            |                  | PAÍS O JURISDICCIÓN DE BAJA O NULA TRIBUTACIÓN | fl Quitar |

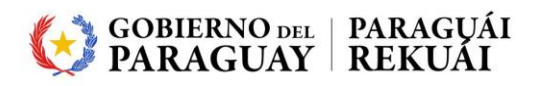

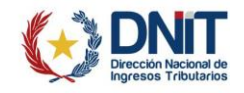

PASO 10: Se presiona la opción *Guardar registro* y el Sistema almacena la información.
El Sistema retorna a la sección *Lugar de residencia*; el actor podrá ingresar nuevamente en las secciones y guardar nuevos registros.

Una vez terminado el registro, seleccione la opción Confirmar Residentes.

| COMUN | ICACIÓN DE DESVIRTUACIÓN DE VINCULACIÓN PRESUNTIVA |
|-------|----------------------------------------------------|
|       | LUGAR DE RESIDENCIA                                |
|       | EN EL PAÍS                                         |
|       | EN EL EXTRANJERO                                   |
|       | Confirmar Residentes                               |
| -     |                                                    |

**PASO 11:** Al seleccionar el tipo de residente *EN EL PAÍS*, el Sistema habilita los campos para registrar los datos de la parte a desvirtuar, en los cuales se debe indicar el tipo y número de identificación, el nombre o razón social, el domicilio y el tipo parte residente.

|                                   | DATOS DE LA PARTE A DESVIRTUAR EN EL PAÍS |           |
|-----------------------------------|-------------------------------------------|-----------|
| Tipo de identificación tributaria | Número de Identificación                  |           |
| Nombre/Razón Social               |                                           |           |
| Ciudad Domicilio                  | Tipo Parte Residente                      | *         |
| <b>X</b> Atrás Limpiar            |                                           | → Agregar |

PASO 12: Seguidamente, se debe presionar el botón Agregar

|                                   | DATOS DE L   | A PARTE A DESVIRTUAR EN EL PAÍS |           |
|-----------------------------------|--------------|---------------------------------|-----------|
| Tipo de identificación tributaria |              | Número de Identificación        |           |
| Nombre/Razón Social               |              |                                 |           |
| RAMIREZ GODOY ALICIA NOEMI        |              |                                 |           |
| Ciudad                            | Domicilio    | Tipo Parte Residente            |           |
| LAMBARE                           | CACIQUE 1854 | MAQUILADORA                     | •         |
| 🗙 Atrás 🛛 Limpiar                 |              |                                 | → Agregar |
|                                   |              |                                 |           |

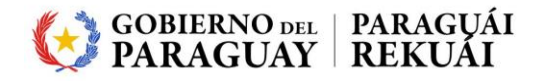

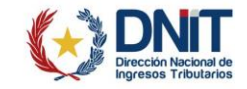

**PASO 13:** El Sistema despliega un listado de los datos registrados. En caso de que los datos registrados estén correctos, deberá presionar la opción *Guardar registro*. En caso de que los datos no sean correctos presionar el botón *Quitar*.

|                                  | DATOS DE LA PARTE A I | DESVIRTUAR EN EL PAÍS    |                      |           |
|----------------------------------|-----------------------|--------------------------|----------------------|-----------|
| ipo de identificación tributaria |                       | Número de Identificación | 2                    |           |
|                                  | ٥                     |                          | 5                    |           |
| Nombre/Razón Social              |                       |                          | 2.X                  |           |
| Ciudad                           | Domicilio             | Tino Parte (             | Residente            |           |
|                                  |                       |                          | Concerne             | ¢         |
|                                  |                       | - V                      |                      |           |
| 🗙 Atrás Limpiar                  |                       |                          |                      | → Agregar |
|                                  | LIST                  | ADO                      |                      |           |
|                                  |                       |                          | Tino Darte Desidente |           |
| RUC/Identificación Tributaria    | Nombre o Razón Social | Ciudad                   | Tipo Parte Residente |           |

PASO 14: Una vez completado el registro de todos los residentes presiona el botón *Confirmar residentes*.

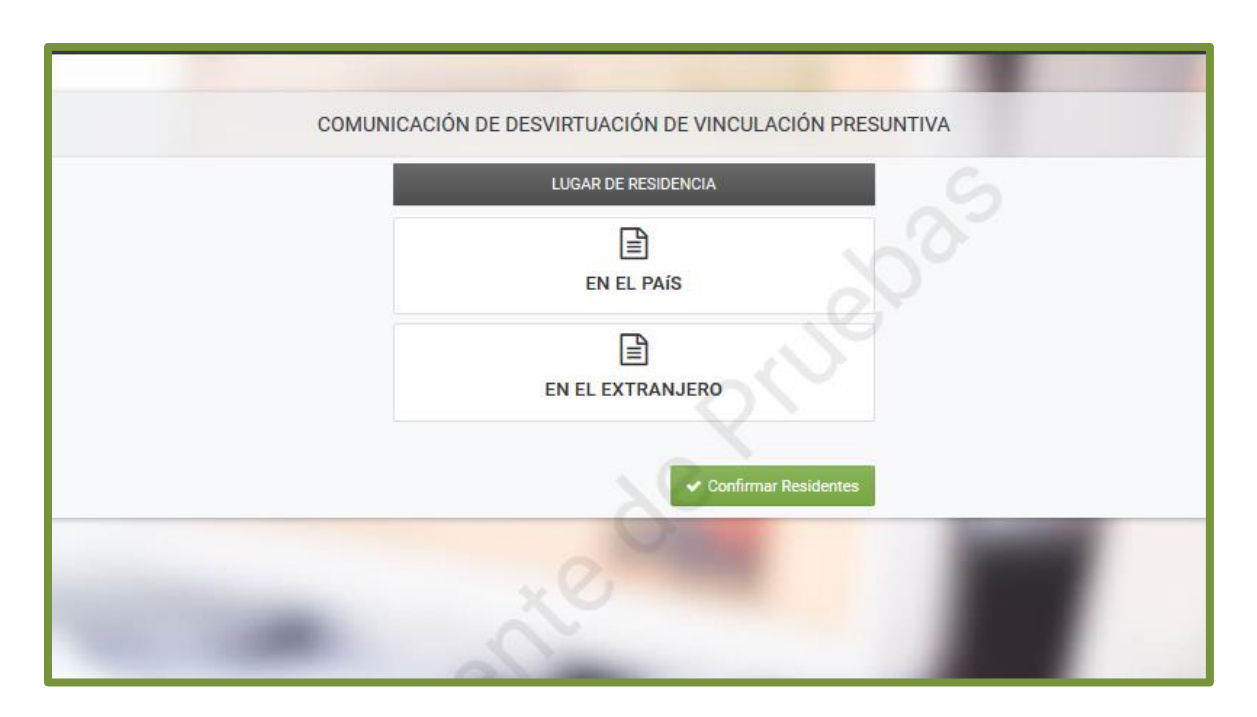

**Importante:** Al presionar el botón *Confirmar Residentes*, en el Sistema se visualizarán los documentos requeridos de acuerdo con los registros cargados y a lo establecido en los artículos 4° y 5° de la Resolución General N° 96/2021.

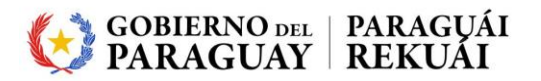

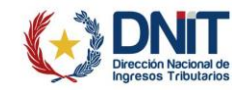

**PASO 15**: En el Sistema se visualiza la pantalla *Adjuntar Documentos Soporte* y se solicita los documentos esperados.

|                                     | ADJUNTAR DOCUMENTOS                                                                   | SOPORTE                                                                                            |                                                                                                 |  |  |
|-------------------------------------|---------------------------------------------------------------------------------------|----------------------------------------------------------------------------------------------------|-------------------------------------------------------------------------------------------------|--|--|
|                                     |                                                                                       | CAPITAL, ASUNCION (DISTRITO), A<br>ARTIGAS 552 C/SAN<br>€ (021)213778   0(0981)441165   ⊡ A        | SUNCION (INSTRITO)<br>JOSE<br>LRAMIREZ@SET.GOV.PY                                               |  |  |
| COMUNICACIÓN DE DESVIRTUACIÓN DE LA | DOCUMENTOS ESPERADOS                                                                  |                                                                                                    |                                                                                                 |  |  |
| INFORMACIÓN SOLICITUD               | Certificado de Residencia Fiscal de la parte residente en el extranjero.              | Organigrama funcional del<br>contribuyente del IRE.(Con residentes<br>del extranjero)<br>Requerido | Listado de accionistas y de<br>beneficiarios finales de la parte<br>residente en el extranjero. |  |  |
| Ø Ver Solicitud                     | Agregar Archivo                                                                       | Agregar Archivo                                                                                    | + Agregar Archivo                                                                               |  |  |
|                                     | Organigrama funcional de la parte<br>residente en el extranjero.<br>+ Agregar Archivo |                                                                                                    |                                                                                                 |  |  |
|                                     |                                                                                       | DOCUMENTOS SUBIDOS                                                                                 |                                                                                                 |  |  |
| No. No.                             |                                                                                       | No se presentaron documentos soporte                                                               |                                                                                                 |  |  |
| ← Volver a Edición 🗙 Cerrar         |                                                                                       |                                                                                                    | ➔ Se requieren documentos obligatorios                                                          |  |  |

**Importante:** Los documentos de respaldo deben ser anexados en formato *.pdf* con un tamaño no mayor a 10MB. Los documentos esperados obligatorios se encuentran como Requerido en color naranja.

**PASO 16**: El contribuyente podrá visualizar en la sección *Documentos Subidos*, todos los documentos anexados. En caso de que requiera, podrá eliminar el/los archivo/s adjunto/s presionando el botón *Quitar*.

|                                     | ADJUNTAR DOCUMENTOS SOPORTE                                                                                                    |  |  |  |  |
|-------------------------------------|----------------------------------------------------------------------------------------------------|--|--|--|--|
|                                     | PRRACUER (VACUARD), PCRUARD<br>CALLE RUTA 1 RMSLCKSA,<br>( 0 (0999)000000) [C3 alraminezijent gor py                              |  |  |  |  |
| COMUNICACIÓN DE DESVIRTUACIÓN DE LA | DOCUMENTOS ESPERADOS                                                                                                    |  |  |  |  |
| INFORMACIÓN SOLICITUD               | Listado de accionistas y de Organigrama funcional de la parte<br>beneficiarios finales de la parte<br>residente en el extranjero. |  |  |  |  |
| 🗢 Ver Solicitud                     | + Agregar Archino + Agregar Archino                                                                                               |  |  |  |  |
|                                     | DOCUMENTOS SUBIDOS                                                                                                    |  |  |  |  |
|                                     | Certificado de Residencia Fiscal de la<br>parte residente en el extranjero.<br>Reguerrás                                          |  |  |  |  |
|                                     | PRUEBA MARANGATU.pdf<br>Reclide: 01/12/2023                                                                                       |  |  |  |  |
| Volver a Edición 🗙 Cerrar           | ◆ Enviar Solicitud                                                                                                    |  |  |  |  |

**PASO 17**: Una vez adjuntadas todas las documentaciones requeridas, el Sistema habilita el botón *Enviar solicitud*.

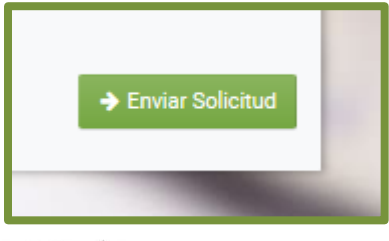

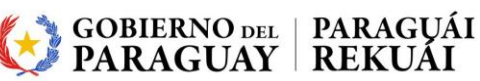

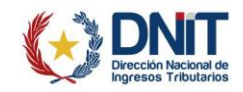

PASO 18: Presionamos la opción Enviar solicitud.

El Sistema antepondrá el mensaje emergente ¿Desea finalizar el proceso y enviar la información?, solicitando la confirmación con el botón Enviar solicitud. Caso contario, la opción Cancelar.

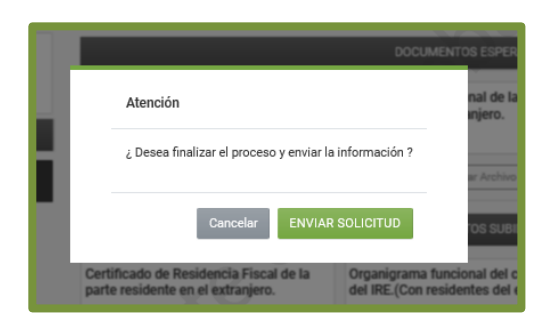

**PASO 19**: Presiona el botón *Enviar solicitud*; el Sistema muestra el resultado del registro, podrá visualizar la Comunicación de Desvirtuación de la Vinculación Presuntiva (Formulario N° 614) generada presionando la opción *Ver Solicitud*.

|                                                    | ESTADO DEL DOCOM                                                | ENTO                                                                                                    |     |  |  |
|----------------------------------------------------|-----------------------------------------------------------------|----------------------------------------------------------------------------------------------------|-----|--|--|
| Estimado Contribuyente, se ha recibido su comunico | ación de desvirtuación de vinculación presuntiva. La Administra | PHANQUIRE' YAQUIRON, PEGULARO<br>CALLERITA YANGLOCK,<br>I O (\$999)000000 I Schemminger prop<br>ción Tributaria le notificará la aprobación o rechazo de la comunicación realiza | da. |  |  |
| OPCIONES                                           |                                                                 | DOCIMENTOS SOPORTE                                                                                                    |     |  |  |
| A Ver Selicient                                    | Cartificado do Residencia Final de la                           | Orranigrama funcional del contribuyento                                                                                                    |     |  |  |
|                                                    | parte residente en el extranjero.                               | del IRE.(Con residentes del extranjero)                                                                                                    |     |  |  |
| Ver Contribuyente                                  | Requerido                                                       | Requerido                                                                                                    |     |  |  |
|                                                    | PRUEBA MARANGATU.pdf<br>Recibido: 01/12/2023                    | PRUEBA MARANGATU.pdf<br>Recibido: 01/12/2023                                                                                                    |     |  |  |
|                                                    |                                                                 |                                                                                                    |     |  |  |

**PASO 20**: La Comunicación de Desvirtuación de la Vinculación Presuntiva (Formulario N° 614), una vez generada en el Sistema, se le asigna un número de documento, el cual posteriormente puede ser utilizado para consultar el estado de esta.

| GERENCIA GENERAL DE IMPUESTOS INTERNOS |                               |                                |                     |                                   |                                  | NUMERO 6140000112       |  |
|----------------------------------------|-------------------------------|--------------------------------|---------------------|-----------------------------------|----------------------------------|-------------------------|--|
| FORM.614<br>COMUN                      | -1<br>IICACIÓN DE DESVIR      | TUACIÓN DE I                   |                     | ACIÓN PRES                        | FECH/                            | 04/12/2023              |  |
| 1- DATOS DEL CO                        | NTRIBUYENTE                   |                                |                     |                                   |                                  |                         |  |
| RUC 80101059                           | Nombre o Razón<br>Social      | SUCESORES DE, . EM<br>APROBADO | PRESA DE PRU        | EBA DPF - ESTADO (                | DBSERVADO                        | Ejercicio 2022          |  |
| 2- DOMICILIO FIS                       | CAL                           |                                |                     |                                   |                                  | Fiscal                  |  |
| Departamento                           | Distrito/Ciudad Loo           | calidad/Compañia               | Barrio              | Domicili                          | D                                | Teléfonos               |  |
| ALTO PARAGUAY                          | BAHIA NEGRA 14 DE MAYO        |                                |                     | PRUEBA DE<br>DOCUMENTO<br>EDITADO | (2323)2323232 -<br>(0985)5565988 |                         |  |
| 3- RESIDENTES                          |                               |                                |                     |                                   |                                  |                         |  |
| Nro.                                   | RUC/Identificación tributaria | Nombre o Razón<br>social       | Lugar de residencia | País/ Jurisdicción                | Cuidad                           | Tipo Parte<br>Residente |  |
| 1                                      | 2656804                       | CUBAS DE<br>SAMANIEGO          | PAIS                |                                   | SAN LOREN                        | MAQUILADORA             |  |

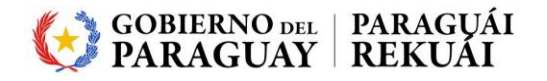

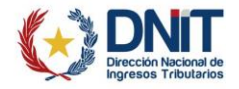

**PASO 21:** El contribuyente recibirá en el Buzón Electrónico Tributario Marandu y a través del correo electrónico declarado ante la Administración Tributaria, la notificación de la generación de la Comunicación de Desvirtuación de la Vinculación Presuntiva pendiente de análisis.

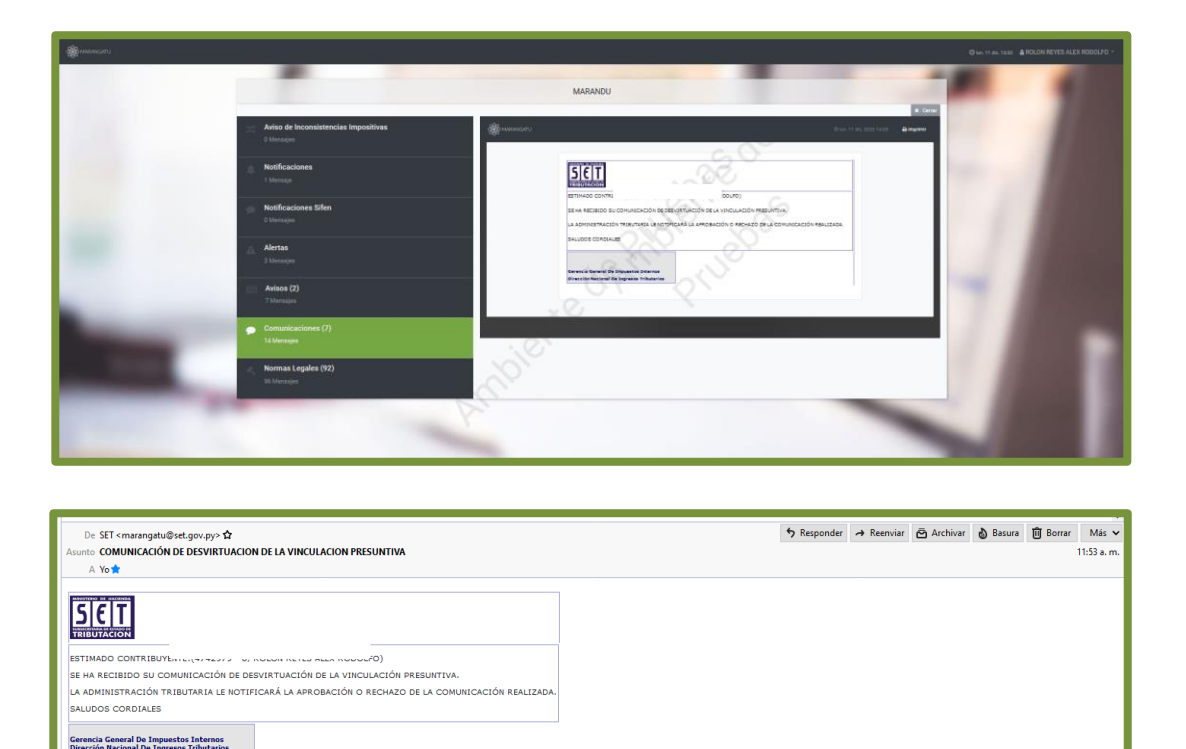

Importante: La Comunicación de Desvirtuación de la Vinculación Presuntiva una vez generada en el Sistema (siempre que se culmine el proceso) queda en estado *Aceptado* hasta que un funcionario de la Administración Tributaria realice el análisis de la documentación, pudiendo aprobar o rechazar la misma.

D

El contribuyente recibirá en el Buzón Electrónico Tributario Marandu y a través del correo electrónico declarado ante la Administración Tributaria, la notificación del resultado de la verificación.

En caso de que la comunicación sea rechazada, el contribuyente deberá registrar una nueva comunicación cumpliendo con los requisitos previstos en la normativa vigente.

Coordinación de Procesos y de la Calidad – Gerencia Ejecutiva 02/2024

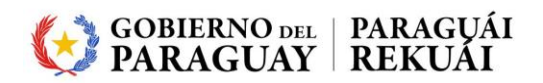

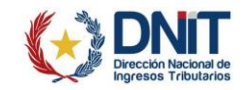